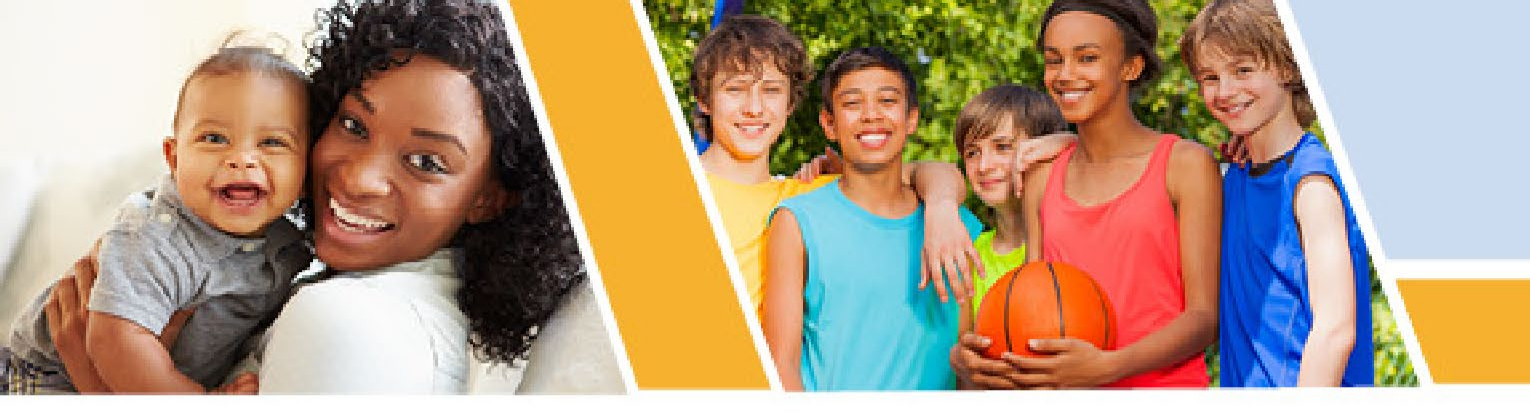

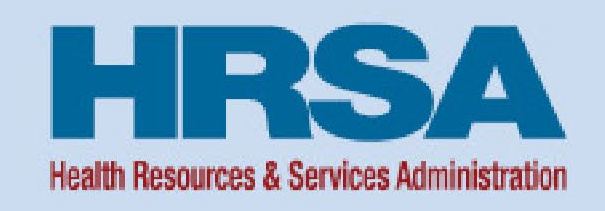

### **Division of Grants Management Operations (DGMO)**

### Post Award Webinar Medicare Rural Hospital Flexibility Program

Bria Haley Grants Management Specialist Health Resources and Services Administration (HRSA)

Vision: Healthy Communities, Healthy People

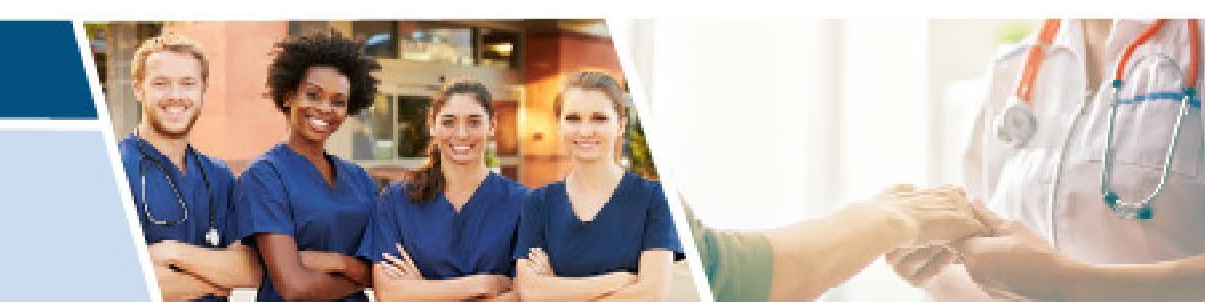

### **Federal Financial Report (FFR)**

- Recipients must submit an annual Federal Financial Report (FFR). The report should reflect cumulative reporting within the project period of the document number.
- Reporting Period 09/01/2023 08/31/2024

FFR Due: 11/29/2024

Reminder: This is the final year of the project period. The FFR must be marked as "Final"

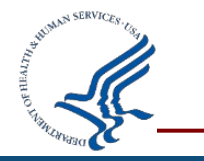

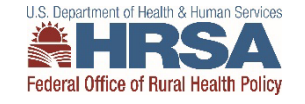

## **PMS Permissions or Request Access**

The recipient staff member(s) responsible for FFR preparation, certification and submission must either submit a request for New User Access or Update User Access to the FFR Module as applicable.

#### **Refer to the following PMS resources:**

✓ User Access website for instructions on how to submit a New User Access, Update User Access or Deactivate User Access @ <u>https://pms.psc.gov/grant-recipients/user-access.html</u>

- ✓ New User Access Training video @ <u>https://youtu.be/kdoqaXfiul0</u>
- ✓ PDF instructions on Requesting Access @ <u>https://pms.psc.gov/forms/New-User-Request\_Grantee.pdf</u>

 ✓ New User Request processing can take 3-4 days. Check the status of your request @ https://pmsapp.psc.gov/pms/app/userrequest/request/retrieverequest? and https://pmsapp.psc.gov/pms/app/userrequest/request/newuser?

For questions on how to set up a PMS account for your organization, please contact the PMS Help Desk at PMSSupport@psc.hhs.gov or 1-877-614-5533.

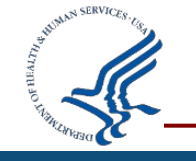

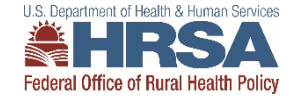

## **FFR Workflow**

### Recipients will navigate through several sections of the FFR to enter financial data

#### **Prepare Report Section**

• The FFR has several pre-populated fields including Federal agency name; grant number; organization name; UEI number; EIN

#### **Basic Information Section**

- The FFR Report Frequency, as well as the Report Type are pre-populated fields based on awarding agency requirements
- The Basis of Accounting must be selected by the recipient; cash or accrual.
- The Project Period and Reporting Period End Date will also be pre-populated from the awarding agency

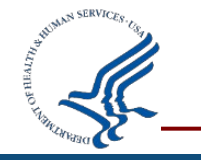

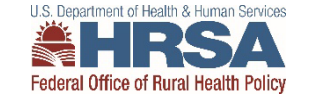

### **FFR Transactions Section**

In the FFR Transactions section, the following are the first three fields (10a-10c)

- 10a. Cash Receipts (pre-populated based on the current drawdowns in PMS)
- 10b. Cash Disbursements (pre-populated based on the disbursements last reported in PMS)
- 10c. Cash on Hand (auto-calculated)

| *10. Transactions:                                     | Cumulative                             |
|--------------------------------------------------------|----------------------------------------|
| (Use lines a-c for single or multiple grant reporting) |                                        |
| Federal Cash (on the GRANT LEVEL) for 10AA000001:      |                                        |
| a. Cash Receipts:                                      | 153,257.23                             |
| b. Cash Disbursements:                                 | 153,257.22                             |
| c. Cash on Hand (line a minus b):                      | 0.01                                   |
|                                                        | U.S. Department of Health & Hun<br>HRS |

### **FFR Transactions Section Continued**

Lines 10d-10h of the FFR Transactions section.

**10d Total Federal Funds Authorized** – Pre-populated from the award document

 10e Federal Share of Expenditures – Entered by the recipient and should be cumulative for the grant document number

| Federal Expenditures and Unobligated Balance:             |            |
|-----------------------------------------------------------|------------|
| d. Total Federal funds authorized:                        | 200,000.00 |
| e. Federal share of expenditures:                         |            |
| f. Federal share of unliquidated obligations:             |            |
| g. Total Federal share (sum of lines e and f):            | 0.00       |
| h. Unobligated balance of Federal funds (line d minus g): | 200,000.00 |

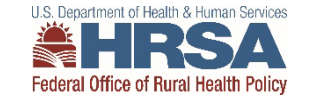

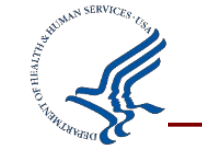

# **Unliquidated Obligations vs Unobligated Balance**

• 10f Federal Share of Unliquidated Obligations

Costs that have been **incurred**, but not yet paid or costs incurred, but not yet recorded.

```
Note: Unliquidated obligations may not be reported on FINAL FFRs
```

- 10h Unobligated Balance/UOB of Federal Funds
  Unobligated balance (UOB) is the cumulative amount of funds not obligated by the recipient by the end of a budget period.
   Pre-populated based on the funds authorized minus the reported expenditures
- Example: \$100,000 (authorized) \$50,000 (expenditures) = \$50,000 (UOB).

### **Use of Unobligated Balances?**

Unobligated balances can be used as **carryover** next budget period, or they will be used to **offset** the amount of new federal funds awarded in the following budget period.

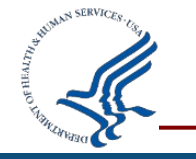

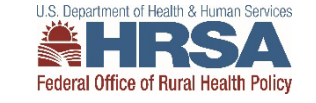

## **Carryover & Offsets**

#### Carryover

- If you have an unobligated balance, you may request to use those funds as **carryover** in the next budget period.
  - a) You must note your intent to carryover funds in the 'FFR Remarks' section of the FFR.
  - b) You must request **prior approval** in HRSA EHBs to use the UOB as carryover <u>within 30 days</u> of the electronic FFR submission

Note: If you do not request prior approval to use the UOB as carryover, you are not authorized to spend those funds.

#### Offset

- If the unobligated balance is not used as carryover, then it will be used as **offset** in the following budget period.
  - a) An offset does not change the current budget period authorized amount but does reduce the amount of new fiscal year funds provided to support the authorized award amount.

#### Example:

Authorized amount: \$100,000 for FY24

- \$20,000 UOB from **FY22**, used as offset
- \$80,000 New **FY24** funds
- b) Both carryover and offset funds are reflected on the NoA. Please review terms and conditions.

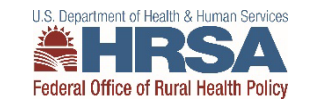

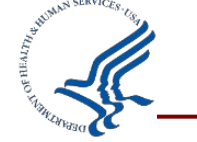

### **FFR Remarks**

The FFR Remarks should be used to provide further details and explanations regarding the report

- You must use the Remarks Section to express your intent to carryover funds
- If a change is necessary to prior year expenditures, recipients must specify the:
  1) Amount (2) Budget Paried being abanged (2) Passes for the abanged

1) Amount, 2) Budget Period being changed, 3) Reason for the change

12. Remarks: Attach any explanations deemed necessary or information required by Federal sponsoring agency in compliance with governing legislation:

| *Prepared by:         | •                      |
|-----------------------|------------------------|
| Phone No.:            | +1 (888) 777-6666      |
| Email Address:        | email.address@mail.com |
| Date Report Prepared: | 02/28/2019             |

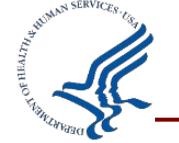

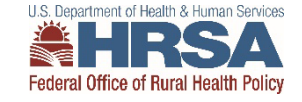

## **Post Award: What is a Prior Approval Request?**

- A recipient needs to change certain aspects of the approved application after the award is issued
- Requires submission in Electronic Handbooks (EHBs) Prior Approval (PA) Module
- Requires a 30-day response from HRSA
- Recipients may not move forward until HRSA approval is received, either via Notice of Award (NoA) or an EHB email notification

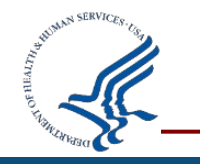

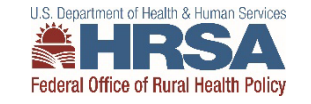

# **Types of Prior Approval Requests**

- Key Personnel Change
  - Project Director
  - Authorizing Official
- Carryover of UOB
- Rebudgeting
  - 25% or more
  - New budget category
- Change in Scope
- Administration Supplement

- Extension of Project Period with Funds
- Extension of Project Period without Funds
- Other
  - Organization Changes / Name Change
  - Drawdown Request
  - Transfers
  - Relinquishment

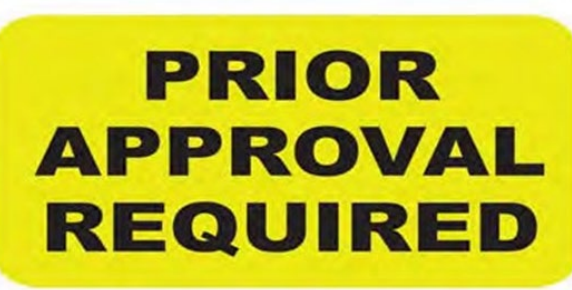

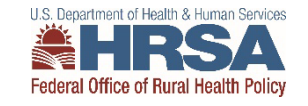

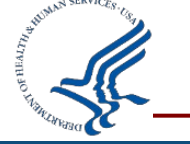

### **Unliquidated vs Unobligated**

- Unliquidated funds are different than unobligated funds
- Example: You have a contract of \$20,000
  - Unliquidated: Work was completed within the program year but the contract has not been paid out yet
  - Unobligated: The contract was estimated at \$20,000 but final costs came in at \$15,000. Unobligated balance is \$5000 (money that will not be spent)
- As mentioned before, if you do not request carryover for an unobligated balance, you <u>do not have</u> <u>approval to spend those funds</u>.
- Important note: you cannot use carryover funds to backpay any late expenses.
- If you report something unobligated then pay more expenses, you will be overspending your award.

### You cannot report unliquidated expenses on a final FFR. All expenses must be paid by 11/29/24.

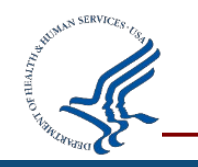

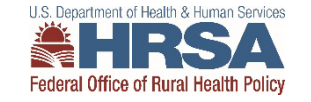

# Questions related to recipient issues with the FFR: <u>PMS Self-Service Web Portal</u>

**Bria Haley** Grants Management Specialist, HRSA Email: <u>bhaley@hrsa.gov</u>

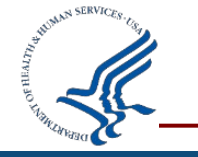

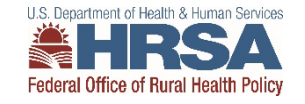